## Guía para solicitar POP de AmEx

WWW.AMERICANEXPRESSPOP.COM/POP/MX

## Guía para solicitor material de señalización

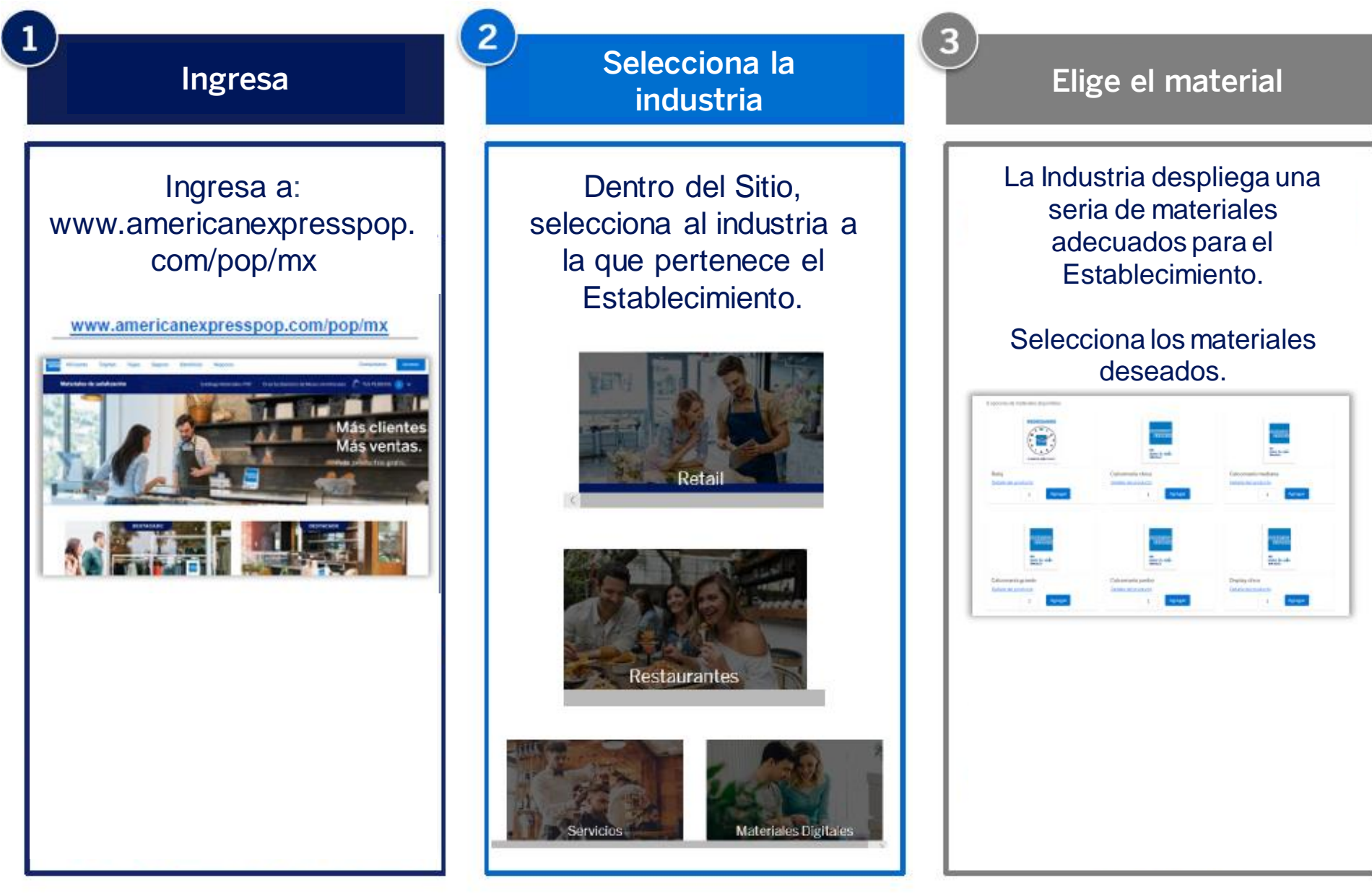

## Guía para solicitor material de señalización

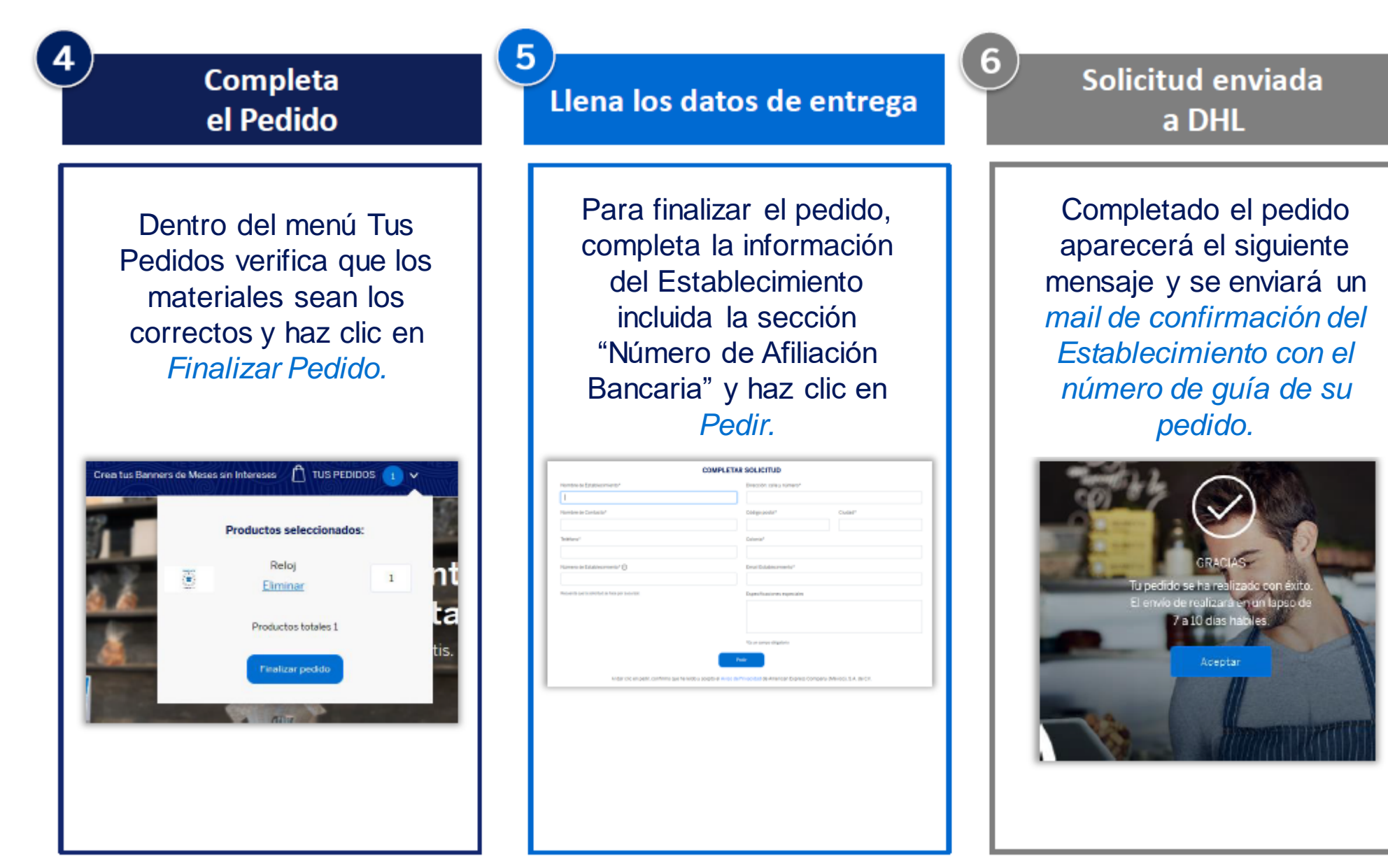